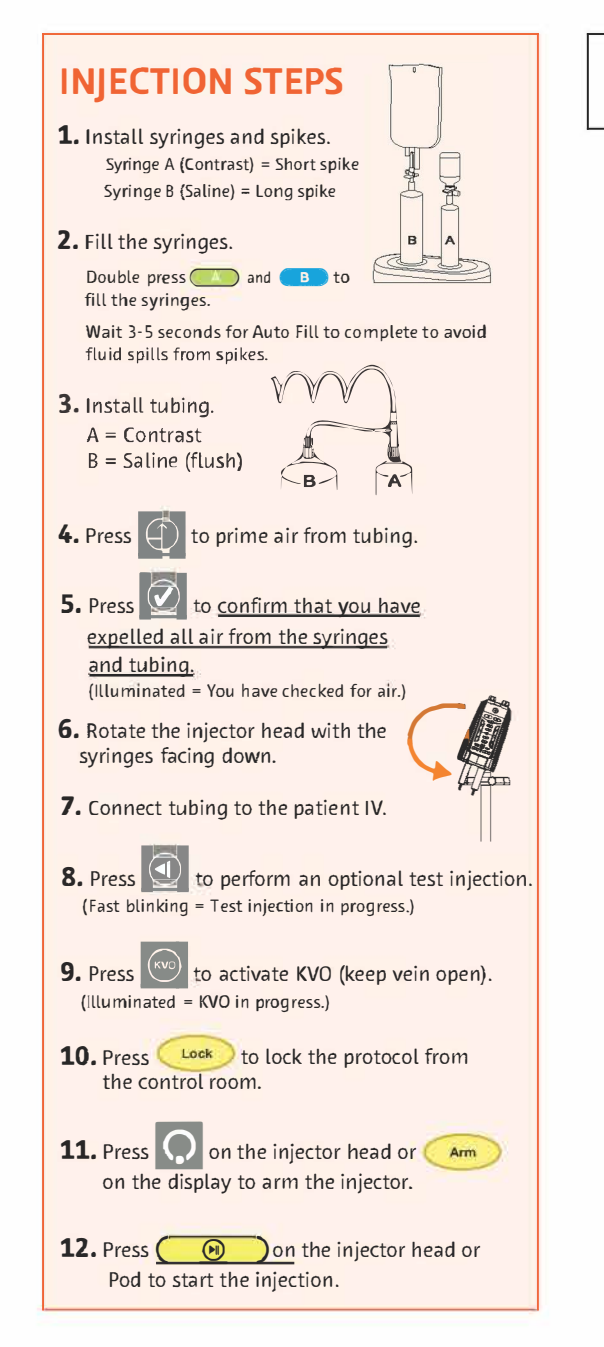

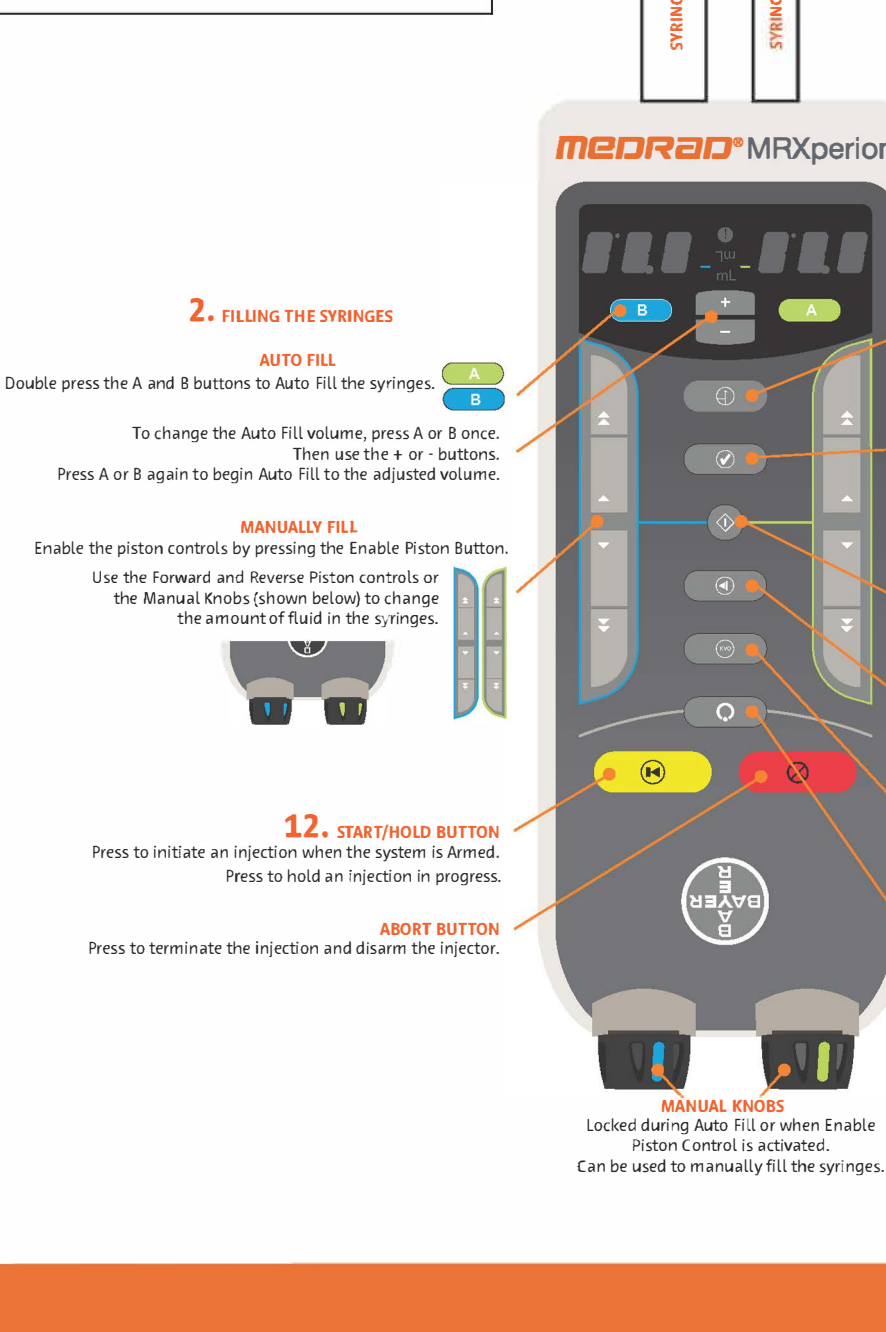

For complete operational information, warnings,

Injection System operation manual.

and cautions, please refer to the MEDRAD<sup>®</sup> MRXperion

**I** 

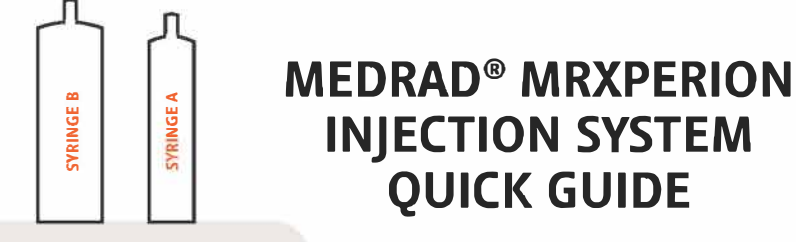

## **Medrad**<sup>®</sup> MRXperion

00

MANUAL KNOBS

Piston Control is activated.

# **INJECTOR HEAD CONTROLS**

These steps correspond to the injector head only, For complete steps see injection steps on the left.

**QUICK GUIDE** 

#### 4. PRIME BUTTON

Press to activate the priming function. Button illuminates to indicate that the operator can begin priming.

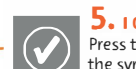

#### **5.** I CHECKED FOR AIR CONFIRMATION BUTTON

Press to confirm that the operator has examined the syringes and tubing for the presence of air.

Illuminates to indicate that the operator has confirmed that the syringes and tubing have been inspected for the presence of air. (A confirmed check for air is required to continue.)

#### **ENABLE PISTON CONTROL BUTTON**

Press to activate the forward and reverse piston controls. Deactivates after ten seconds of inactivity.

#### **8.** TEST INJECT BUTTON

Press to initiate a test injection. Blinks to indicate that the operator can perform a test injection.

#### 9. KVO BUTTON

Press to activate the KVO (keep vein open) feature. Blinks to indicate that the operator can start KVO to maintain patency of the patient connection.

#### **11.** ARM BUTTON

Press to arm the system after the protocol has been locked from the control room.

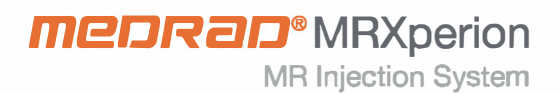

#### Protocols

- 1. Create/edit a protocol on the Home screen.
- Save/recall protocols in Protocol Manager.
  Organise/delete protocols in Protocol
- 3. Organise/delete protocols in Pro Manager Setup.

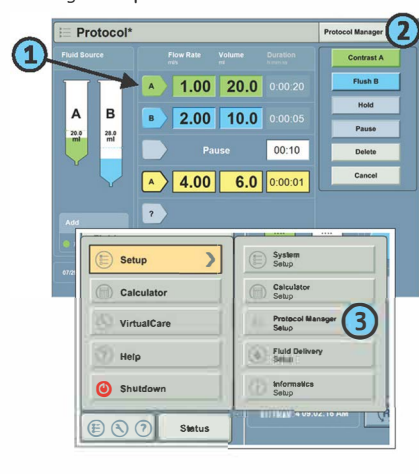

#### Create/Edit a Protocol

- Select an arrow to create a phase.
  Choose a phase type from the list.
- Add/edit volumes and flow rates.
  Select a pressure limit.
- 5. Press **Lock** to lock the protocol.

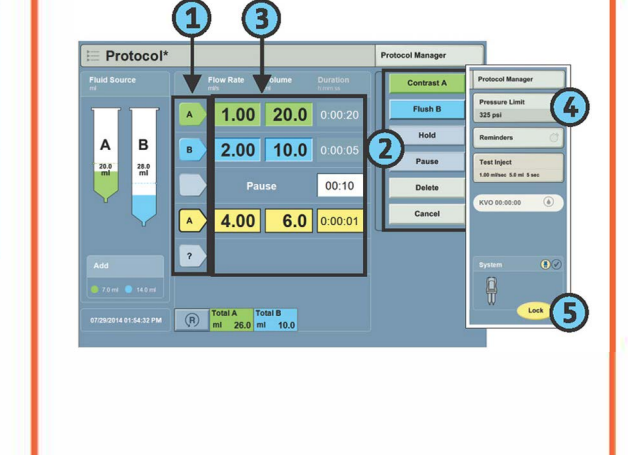

### **Find Protocol**

- 1. On the Home screen, select **Protocol Manager**.
- 2. Select View All to see all saved protocols.
- 3. Select applicable protocol from list.
- 4. Review all protocol values.
- 5. Select **OK** to use or edit the protocol.

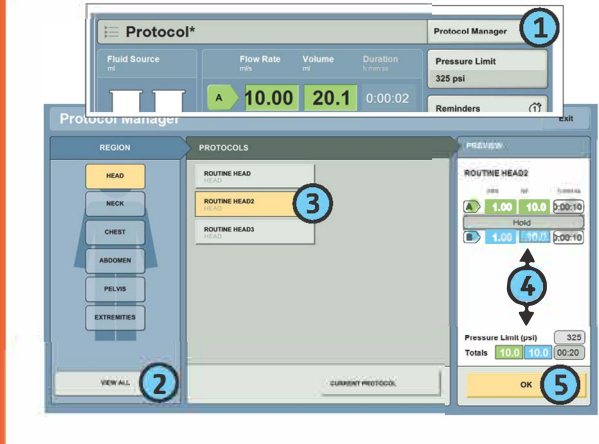

## System Settings

- 1. Shutdown/Restart Injector
- 2. System Setup (clock, units, display, etc.)
- 3. eGFR and Weight Based Dosing Calculator
- Setup (formulas, units, etc.)
- 4. Organise protocols
- 5. Fluid delivery settings (KVO interval, enable/disable test inject, etc.)
- 6. Informatics setup (optional feature)

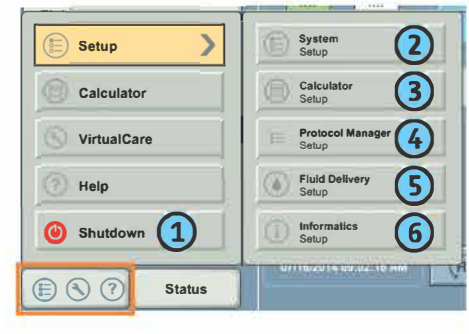

## **Contacting Service**

#### If VirtualCare<sup>®</sup> is installed:

- Select VirtualCare<sup>®</sup> from the Launch Menu on the Home screen.
  On the Service screen, the connection status will indicate "Online."
- 3. Under "Request a Call From Support". select **Technical**.
- 4. When prompted, enter phone number and contact name.
- Press Continue. Bayer Services will contact you shortly at the contact information provided.

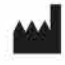

# IMAXEON

Unit 1, 38-46 South Street

(Toll-free within Australia)

Tel: + 61 2 8845 4999

Fax: +61 2 9391 6542

Email: info@imaxeon.com

Rvdalmere NSW 2116 Australia

Customer Service: 1800 633 723

**CE** 2797

www.radiology.bayer.com.au

Australian Sponsor

IMAXEON Pty Ltd

Fabricant : Bayer inc. 2920, Matheson Blvd East, Mississauga (Ontario) L4W 5R6 Téléphone : 800-268-1432 Télécopieur : 800-567-1710

Bayer, the Bayer Cross, VirtualCare, MEDRAD, MRXperion, and MEDRAD MRXperion are trademarks of Bayer and may be registered in the US and other countries. © 2020 Bayer. All rights reserved. PP-PF-RAD-CA-0366-1 Date of preparation: February 2020

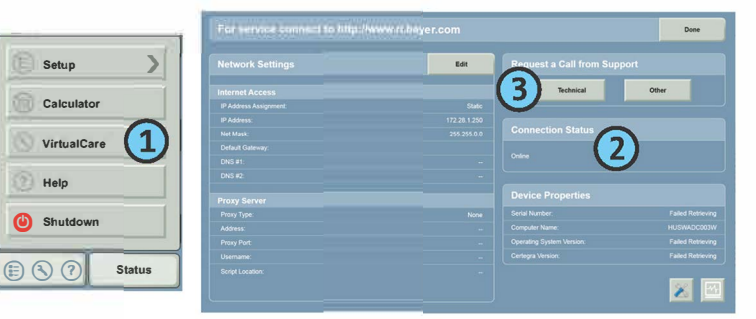

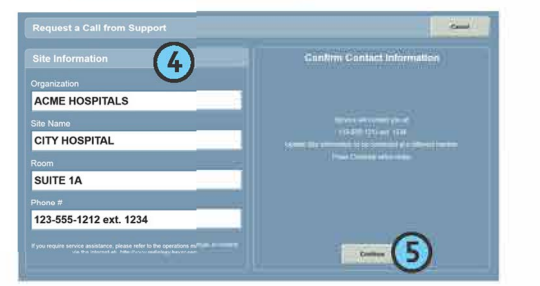

## POD BUTTONS

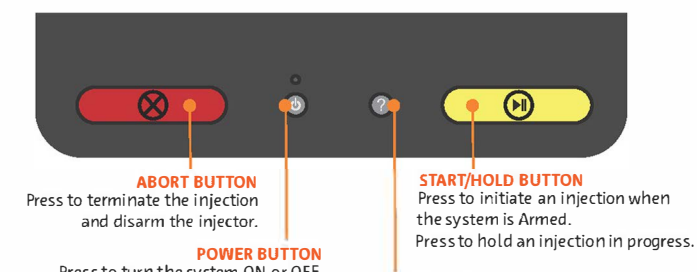

Press to turn the system ON or OFF. Provides the operator with shutdown options or System Restart.

HELP BUTTON Press to launch the Help System.